# COMO PROTOCOLAR SOLICITAÇÃO DE VIAGEM OFICIAL

Para realizar a solicitação da Viagem Oficial, deverá ser protocolado requerimento no sistema e-protocolo, assinar e solicitar assinatura da Chefia imediata e posteriormente encaminhar para o Setor "Central de Viagens".

PASSO 1: Preenchendo o formulário de solicitação da viagem

Acesse a página oficial da Jucepar e faça o preenchimento do formulário constante no menu: Colaboradores / Requerimentos e Formulários – Uso Interno / Central de Viagens e clique em "**Requerimento de Viagem Oficial**". Link direto: <u>clique aqui</u>. Após preenchido, salve conforme instruções no rodapé do formulário (imprimir como pdf).

PASSO 2: Criando e-protocolo da solicitação da viagem

1) Acesse o sistema e-protocolo utilizando sua senha pessoal. Crie um novo e-protocolo seguindo o caminho abaixo:

| P) <sub>eP</sub>           | ROTOCOLO                          |                                                                    |                                       |                                        |                                                                                                    |   |                                                    |  |  |  |
|----------------------------|-----------------------------------|--------------------------------------------------------------------|---------------------------------------|----------------------------------------|----------------------------------------------------------------------------------------------------|---|----------------------------------------------------|--|--|--|
| Tela Inicial               | Protocolo Geral                   | Administração Documentos                                           | Relatórios                            | Arquivamento                           | Ajuda                                                                                                    | 5 | air                                                |  |  |  |
| Sexta, 21 de Junho de 2024 | Manutenção de Processos           | Incluir Processo                                                   |                                       |                                        |                                                                                                    |   | 🛛 😝 idervan Caetano - v7_2_2_4 (00019p) - voltar 👁 |  |  |  |
| Sector Sector Sector       | Consulta Protocolo                | Alterar Dados                                                      |                                       |                                        |                                                                                                    |   |                                                    |  |  |  |
| Seja bem-vindo!            | Encaminhar Protocolo              | Alterar Último Andamento                                           |                                       |                                        |                                                                                                    |   |                                                    |  |  |  |
| factorization and and      | Apensar/Desapensar Processo       | Cancelar Processo                                                  |                                       |                                        |                                                                                                    |   |                                                    |  |  |  |
| Mensagens - 1 nao lio      | Emitir Guia de Tramitação         | Emitir Comprovante Interessado                                     |                                       |                                        |                                                                                                    |   |                                                    |  |  |  |
|                            | Emitir Guia Tramitação Lote       |                                                                    |                                       |                                        |                                                                                                    |   |                                                    |  |  |  |
|                            | Histórico Tramitação              | Idervan Caetano, seu último acesso ocorreu dia 21/06/2024 13:42:14 |                                       |                                        |                                                                                                    |   |                                                    |  |  |  |
|                            | Imprimir Contra Capa do Protocolo | O atual i                                                          | nivel de conflabilidade dos seus dado | s pessoais foi obtido pela verificação | BIOMÉTRICA.                                                                                                    |   |                                                    |  |  |  |
|                            | Receber/Recusar Protocolo Fisico  |                                                                    | No.1                                  |                                        | and the second second second second second second second second second second second second second second second | _ | Production Had and                                 |  |  |  |
|                            | Receber Protocolo Físico          | Protocolos                                                         | No Local                              |                                        | onnoramento                                                                                                    |   | Pendencias No Local                                |  |  |  |
|                            | Processos Favoritos               |                                                                    |                                       |                                        |                                                                                                    |   |                                                    |  |  |  |
| Meus Protoco               | olos em Pré-Cadastro              |                                                                    |                                       |                                        |                                                                                                    |   |                                                    |  |  |  |
| Minhas Pendi               | inclas de Protocolos              |                                                                    |                                       |                                        |                                                                                                    |   |                                                    |  |  |  |

2) Preencha o pedido utilizando os exemplos abaixo:

| Tela Inicial Protocolo Geral Administração                                                           | Documentos Relatórios Arquivamento Sair                                                       |
|----------------------------------------------------------------------------------------------------|-----------------------------------------------------------------------------------------------|
| Sexta, 3 de Maio de 2024 - 16:20:29                                                                  | O idervan Centano - v6_2_71_26 (00019p) - voltar O                                            |
| Incluir Processo                                                                                     |                                                                                               |
| *Tipo do Processo:                                                                                   | O Fisico @ Digital                                                                            |
| *Órgão de Cadastro:                                                                                  | JUCEPAR - JUNTA COMERCIAL DO PARANÁ                                                           |
| *Espécie do Documento:                                                                               | 7 - REQUERIMENTO *                                                                            |
| Número/ano do documento:                                                                             |                                                                                               |
| *Sigiloso:                                                                                           | O Sim @ Não                                                                                   |
| *Assunto:                                                                                            | PCV - CENTRAL DE VIAGENS X *) *Palavra-Chave 1: AUTORIZACAO *                                 |
| Palavra-Chave 2:                                                                                     | Diarias x x                                                                                   |
| * Proposta de Decretos Normativos e de Anteprojetos<br>de Lei à deliberação do Governador do Estado: | O sim 🖲 Não                                                                                   |
| *Cidade/Estado:                                                                                      | Pails         BASSL         *           Ensole         // // // // // // // // // // // // // |
| *Local De:                                                                                           | JUCEPAR/CPD - NUCLEO DE INFORMATICA                                                           |
| *Local Para:                                                                                         | Gogle (Incerna - Jutin Comercul do Marina *)<br>Local (Incerna/CV - Central de Viacens *)     |
| Destinatário:                                                                                        | Local selecionado não permite encaminhamento para o destinatário.                             |
| Prazo do processo:                                                                                   |                                                                                               |
| *Processo abrangido por prioridade legal:                                                            | Osim ℗Não                                                                                     |

3) Inclua o interessado (solicitante / viajante)

| Interessado               |                                     |
|---------------------------|-------------------------------------|
| "Interessado: 🧿           | 1 (Não Autoridade) O 2 (Autoridade) |
| •Tipo: s                  | SERVIDOR Y                          |
| Tipo Identificação: 🧿     |                                     |
| "Número da Identificação: |                                     |
| *Nome Completo: [DB       | ervan CAETANO                       |
| Requerente:               | O interessado é o mesmo requerente  |
|                           | Inclair Interessado Limpar          |

4) Após incluir, o nome do interessado aparecerá abaixo (Interessados adicionados ao processo)

|   |                                     |            |          |       | Incluir Interessado Limpar |              |               |         |  |
|---|-------------------------------------|------------|----------|-------|----------------------------|--------------|---------------|---------|--|
| ſ | nteressados Adicionados no processo |            |          |       |                            |              |               |         |  |
|   | Ordem                               | Autoridade | Тіро     | Cargo | Nome                       | Tipo de Doc. | Identificação | Excluir |  |
|   | 1                                   | Não        | SERVIDOR |       | IDERVAN CAETANO            | CPF          |               | ×       |  |
|   |                                     |            |          |       |                            |              |               |         |  |

5) Na parte de processo relacionado, deixar em branco.

| Processo Relacionado                               |                                     |  |  |  |  |
|----------------------------------------------------|-------------------------------------|--|--|--|--|
| Sistema Relacionado:                               | •                                   |  |  |  |  |
| Número do Processo Relacionado:                    | NÃO HÁ NECESSIDADE DE PREENCHIMENTO |  |  |  |  |
| Link do Processo Relacionado:                      |                                     |  |  |  |  |
|                                                    | Incluir Processo Relacionado        |  |  |  |  |
| Nenhum Processo Relacionado adicionado ao processo |                                     |  |  |  |  |

6) Preencha os campos de "Detalhamento" e "Dados do Requerente", conforme abaixo e ao final clique em "próximo"

| Detalhamento                            |                                                                                                    |
|-----------------------------------------|----------------------------------------------------------------------------------------------------|
|                                         | Solicitação de autorização para Viagem Oficial aos Municípios de Patis Branco e Cascavel, para Orientações e Apoio aos municípios quanto a implantação<br>do Deoreto Estadual de Baixo Riseo - Casa Civil, Jucepar e Sebrae |
| *Detainamento:                          |                                                                                                    |
| Apensamento de Protocolo                |                                                                                                    |
| Solicitar Apensamento:                  | 🔿 sim 🎯 Nās 🌒 Apensamento: é a ação de anexar este protocolo a outro protocolo já existente que trata do mesmo assunto. O preenchimento desta opção não é obrigatório.                                                      |
| Dados do Requerente                     |                                                                                                    |
| Nome:                                   | IDERVAN CAETANO                                                                                                    |
| E-mail:                                 | Informe o e-mail para que o Comprovante do Interessado seja encaminhado para o mesmo.<br>idervanĝiucepaceçou br                                                                                                    |
| Telefone:                               | (55)(33)4134-40 (DD1)(DDD)Telefone                                                                                                    |
|                                         | Monitorar este Protocolo                                                                                                    |
|                                         | Solicitação de Viagem - Pato Branco e Cascavel                                                                                                    |
| Definir lembrete de monitoramento:      | campo opcional                                                                                                    |
|                                         |                                                                                                    |
| (*) Campo de preenchimento obrigatório. |                                                                                                    |
|                                         | Próximo Limpar                                                                                                    |

7) Em seguida, deverá aparecer a tela abaixo, contendo as informações do pedido:

|                                                                                                    | Processo                                                                                                    |                                                                                                    | Complemen                                                 | to                                               |
|----------------------------------------------------------------------------------------------------|----------------------------------------------------------------------------------------------------|----------------------------------------------------------------------------------------------------|-----------------------------------------------------------|--------------------------------------------------|
| Protocolo                                                                                                    |                                                                                                    |                                                                                                    |                                                           |                                                  |
| Protocolo: 22.                                                                                                    | .119.821-2                                                                                                    | Tipo: Digital                                                                                               |                                                           | Situação: Pré Cadastro                           |
| Órgão: JUC                                                                                                    | CEPAR - JUNTA COMERCIAL DO PARANÁ                                                                                     | Cadastrado em: 03/05/2024                                                                                   |                                                           | Sigiloso: Não                                    |
| Assunto: CEI                                                                                                    | NTRAL DE VIAGENS                                                                                                    | Palavras-Chave: AUTORIZACAO, DIARIAS                                                                        |                                                           |                                                  |
| Cidade: CU                                                                                                    | RITIBA / PR                                                                                                    | Apensado ao:                                                                                                | Solicitação de A                                          | pensamento ao:                                   |
| Espécie: REG                                                                                                    | QUERIMENTO                                                                                                    | Documento: -                                                                                                |                                                           |                                                  |
| Detalhamento do Processo: Sol<br>Local Atual do Processo: Agu                                                              | icitação de autorização para Viagem Oficial aos Municípios de Pato I<br>uardando conclusão de cadastro em JUCEPAR/CPD | Branco e Cascavel, para Orientações e Apoio aos municípios quanto a implantação                             | o do Decreto Estadual de Baixo Risco                      | o - Casa Civil, Jucepar e Sebrae                 |
| Detaihamente do Processo: Sol<br>Local Atuel do Processo: Agu<br>Protocolos Apensados                                      | icitação de autorização para Viagem Oficial aos Municípios de Pato I<br>vandando conclusão de cadastro em JUCEPAR/CPD | Branco e Cascavel, para Orientaples e Apolo aos municípios quanto a implientação                            | a do Decreto Estadual de Baixo Risco                      | - Casa Civil, Jucepar e Sebrae                   |
| Detalhamento do Processo: Sol<br>Local Atual do Processo: Aqu<br>Protocolos Apensados<br>Interessado 1<br>Tixo             | citação de autorização para Yaqem Orical aos Hunicipios de Pato i<br>arrândo conclusão de cadastro em JUCEPAR/CPD     | tranco e Cascavel, para Orientações e Apoio aos municípios quanto a implantação                             | a do Decreto Estadual de Baixo Risco<br>Tipo de Doc.      | - Casa Civil, Jucepar e Bebrae                   |
| Detalhamenta do Processo: Sol<br>Local Atual do Processo: Agu<br>Proteccios Apensados<br>Interessado 1<br>Tipo<br>SERVIDOR | citação de autorização para Yuqem Orical aos Municípios de Pato :<br>aardando conclusão de cadastro em JUCEPAR/CPD    | Branco e Cascavel, para Orientações e Apoio aos municípios quanto a implantação<br>Nome<br>IDERVANI CAETANO | do Decreto Estadual de Baixo Risco<br>Tipo de Dec.<br>CPF | - Casa Civil, Jucepar e Beliree<br>Identificação |

8) Na aba "Complemento", localize o campo "Incluir Documento, Informação ou Despacho" e clique em "Procurar".

| Incluir Documento, Informação o                                                       | Nu Despacho<br>na máximo de 80%8.      |
|---------------------------------------------------------------------------------------|----------------------------------------|
| ião são permitidos arquivos do tipo PDF<br>incluir preferencialmente arquivos do tipo | editives.<br>o DPDA                    |
| *Arquivo Procur                                                                       | rar                                    |
|                                                                                       |                                        |
| Especiei                                                                              |                                        |
|                                                                                       |                                        |
| = Texto:                                                                              |                                        |
|                                                                                       |                                        |
|                                                                                       | Powered by Froala Caracteres : 0/10000 |
|                                                                                       | Limpar Salvar Arquivo                  |
|                                                                                       |                                        |

9) Localize o arquivo pdf criado no passo 1 e anexe ao pedido:

| 🍯 Envio de arquivos                                                                                                    |                                                                                                    |                                   |                                       |         | × |
|----------------------------------------------------------------------------------------------------|----------------------------------------------------------------------------------------------------|-----------------------------------|---------------------------------------|---------|---|
| $\leftrightarrow$ $\rightarrow$ $^{\circ}$ $^{\circ}$ $^{\circ}$ Este Computador >                                                                                                    | ·                                                                                                    | ල Pesquisar em                    | n PATOBRAN                            | CO      | P |
| Organizar 🔻 Nova pasta                                                                                                    |                                                                                                    |                                   |                                       |         | ? |
| <ul> <li>Acesso rápido</li> <li>Área de Tabalho</li> <li>Documentos</li> <li>Documentos</li> <li>orading_SISTEMA</li> <li>2 - PAINEL TEMPOS</li> <li>AFARI, 2024</li> <li>Nova pasta (5)</li> <li>G - RABRI, 12</li> <li>Kesto de Tabalho</li> <li>Documentos</li> <li>G - Creative Cloud Files</li> <li>Et a Computador</li> <li>Área de Tabalho</li> <li>Documentos</li> <li>Downloads</li> <li>Imagens</li> <li>Objetos 3D</li> <li>Videos</li> <li>Sisticos (\cloud Files = stores (\cloud Files = stores</li></ul> | Nome     Data de modificação     Tip       ■ REQUERIMENTO VIAGENS 4 MULTIPLOS TRECHOS 2023 idevan PRINT pdf     30/04/2024 15:90     Do       ■ REQUERIMENTO VIAGENS 4 MULTIPLOS TRECHOS 2023 idevan.pdf     30/04/2024 16:00     Do       ■ REQUERIMENTO_VIAGENS 4 MULTIPLOS TRECHOS 2023 idevan.pdf     30/04/2024 16:00     Do       ■ REQUERIMENTO_VIAGENS 4 MULTIPLOS TRECHOS 2023 idevan.pdf     30/04/2024 16:00     Do       ■ REQUERIMENTO_VIAGENS 4 MULTIPLOS TRECHOS 2023 idevan.pdf     30/05/2024 16:50     Do | o<br>rumento do A<br>rumento do A | Tamanho<br>146 KE<br>706 KE<br>146 KE |         |   |
| Nome:                                                                                                    |                                                                                                    | <ul> <li>Portable Do</li> </ul>   | cument For                            | mat (PC | ~ |
|                                                                                                    |                                                                                                    | Abrir                             | C                                     | ancelar |   |

## 10) Aguarde a mensagem de sucesso e clique em "ok":

| Incluir Documento, Informação o                                                                                                    | u Despacho                                                         |                                    |              |  |  |  |  |  |  |
|----------------------------------------------------------------------------------------------------|--------------------------------------------------------------------|------------------------------------|--------------|--|--|--|--|--|--|
| <ul> <li>Incluir arquivos do tipo PDF com tamanh</li> <li>Não são permitidos arquivos do tipo PDF</li> <li>Incluir preferencialmente arquivos do tipi</li> </ul> | a máximo de SOMB.<br>editáveis.<br>s PDF/A.                        |                                    |              |  |  |  |  |  |  |
| *Arquivo Procu                                                                                                    | *Arguivo Proczas REQUERIMENTO_VIAGEM_Pato8co_Cascavel-maio2024.pdf |                                    |              |  |  |  |  |  |  |
| 146.6                                                                                                    | 100%                                                               |                                    |              |  |  |  |  |  |  |
|                                                                                                    |                                                                    |                                    |              |  |  |  |  |  |  |
| * Espécie:                                                                                                    | DESPACHO                                                           | www.eprotocolo.pr.gov.br           | × *          |  |  |  |  |  |  |
| * 78404                                                                                                    | 11 * B <i>i</i> <u>U</u> ⊕ x₂ x² Å                                 | Angulvo() incluido(); com sucessol |              |  |  |  |  |  |  |
|                                                                                                    |                                                                    |                                    | Caracteres : |  |  |  |  |  |  |
|                                                                                                    |                                                                    | Limpar Salvar Arquivo              |              |  |  |  |  |  |  |

### 11) Na linha "Documentos", clique em "assinar":

| Documento                                | s                          |              |       |                                                                                                    |                                                                                 |                                                     |           |                         |           |                         |                 |                   |          |
|------------------------------------------|----------------------------|--------------|-------|----------------------------------------------------------------------------------------------------|---------------------------------------------------------------------------------|-----------------------------------------------------|-----------|-------------------------|-----------|-------------------------|-----------------|-------------------|----------|
| Ordem                                    |                            | Inserido por |       |                                                                                                    | Data                                                                            | Arquivo                                             | Restrição | Solicitar<br>Assinatura | Assina    | Recu                    | sar Adici<br>Vo | ionar ao<br>blume | Excluir  |
| 1                                        |                            | Idervan Ca   | etano |                                                                                                    | 03/05/2024 16:54                                                                | REQUERIMENTO_VIAGEM_PatoBranco_Cascavelmaio2024.pdf | 3         |                         | 1         |                         |                 |                   | X        |
| Salvar Ordem Documentos Atualizar Volume |                            |              |       |                                                                                                    |                                                                                 | /                                                   | -         |                         |           |                         |                 |                   |          |
|                                          |                            |              |       |                                                                                                    |                                                                                 |                                                     |           |                         |           |                         |                 |                   |          |
| Parecer de<br>andamento                  | Data                       | φ            |       | Movimentação                                                                                                    |                                                                                 |                                                     | /         |                         | Restrição | Solicitar<br>Assinatura | Assinar         | Recusar           | Cancelar |
|                                          | 03/05/2024 16:37:59        |              |       | ≒ Pré Cadastro realizado por Id                                                                                                    | Pré Cadastro realizado por Idervan Caetano - JUCEPAR/CPD,                       |                                                     |           |                         |           |                         |                 |                   |          |
|                                          | 03/05/2024 16:37:12        |              |       | Idervan Caetano incluiu o intervano incluiu o intervano incluiu | D Idervan Gestano incluiu o interessado IDERVAN CAETANO do tipo Não Autoridade. |                                                     |           |                         |           |                         |                 |                   |          |
|                                          | Enviar arquives por e-mail |              |       |                                                                                                    |                                                                                 |                                                     |           |                         |           |                         |                 |                   |          |

#### 12) Selecione a opção Avançada ou Qualificada (Qualificada somente com Certificado Digital:

| or     |                                                                                             | Data         | Arquivo                                  | Restrição | o Solicitar<br>Assinatura |    |
|--------|---------------------------------------------------------------------------------------------|--------------|------------------------------------------|-----------|---------------------------|----|
| aetano |                                                                                             | Confirmaçã   | o de Assinatura 🛛 🛪                      | 3         |                           |    |
|        |                                                                                             | Conforme Ar  | t. 38 do Decreto Estadual n.º 7304/2021. |           |                           |    |
|        | <ul> <li>Pré Cadastro realizado por Ide</li> <li>Idenvan Castano incluiu o inter</li> </ul> | Assinatura E | letrônica:                               |           | F                         | le |
|        | <ul> <li>Idervan Caetano incidiu o inter</li> </ul>                                         | e            | SIMPLES AVANÇADA QUALIFICADA Cancelar    |           |                           |    |

### 13) Aguarde a mensagem de "sucesso" na assinatura:

|                                   | <u> </u> |
|-----------------------------------|----------|
| 🕑 Operação realizada com sucesso. |          |
|                                   |          |
|                                   |          |
|                                   |          |

## 14) Em seguida clique em "Solicitar Assinatura":

| Documentos                               |                            |              |        |                                                                               |                                                                             |         |           |                         |        |        |          |                   |          |
|------------------------------------------|----------------------------|--------------|--------|-------------------------------------------------------------------------------|-----------------------------------------------------------------------------|---------|-----------|-------------------------|--------|--------|----------|-------------------|----------|
| Ordem                                    | 8                          | Inserido por |        |                                                                               | Data                                                                        | Arquivo | Restrição | Solicitar<br>Assinatura | Assina | r Recu | sar Adic | ionar ao<br>olume | Excluir  |
| 1                                        |                            | Idervan Ca   | ietano |                                                                               | 03/05/2024 16:54 <u>REQUERIMENTO_VIAGEM_PatoBranco_Cascavelmaio2024.odf</u> |         |           |                         | 1      |        |          |                   | ×        |
| Salvar Ordem Documentos Atualizar Volume |                            |              |        |                                                                               |                                                                             |         |           |                         |        |        |          |                   |          |
|                                          |                            |              |        |                                                                               |                                                                             |         |           |                         |        |        |          |                   |          |
| Parecer de<br>andamento                  | Data                       | φ.           |        |                                                                               | Movimentação                                                                |         |           |                         |        |        | Assinar  | Recusar           | Cancelar |
|                                          | 03/05/2024 16:37:5         | 9            |        | 🚔 Pré Cadastro realizado por Id                                               | Pré Cadastro realizado por Idervan Castano - JUCEPAR/CPD.                   |         |           |                         |        |        |          |                   |          |
|                                          | 03/05/2024 16:37:1         | 2            |        | Idervan Caetano incluiu o interessado IDERVAN CAETANO do tipo Não Autoridade. |                                                                             |         |           |                         |        |        |          |                   |          |
|                                          | Enviar arquivos por e-mail |              |        |                                                                               |                                                                             |         |           |                         |        |        |          |                   |          |

#### 15) Localize o nome de seu "chefe imediato" e clique em "solicitar Assinatura":

| Arquivos          |                                       |                                    |               |
|-------------------|---------------------------------------|------------------------------------|---------------|
| lome              |                                       |                                    | Excluir       |
| L - REQUERIMENT   |                                       | 2024.pdf                           | ×             |
| Nº Protocolo:     | 22.119.821-2                          |                                    |               |
| * Órgão:          | JUCEPAR - JUNTA COMERCIAL DO PA       | ARANA 🗙 🔻                          |               |
| *Destinatário:    | Leandro Marcos Raysel Biscaia - XXX   | X.XXX.139-34 - JUCEPAR/AG          |               |
| Prazo (dias):     | Oias úte                              | eis O Dias corridos                |               |
|                   | Assinatura encadeada                  | 🗌 Requer Assinatura Eletrônic      | a Qualificada |
| ) Campo de preer  | chimento obrigatório.                 |                                    |               |
| )estinatários     |                                       |                                    |               |
| lome              |                                       | Órgão/Setor                        | Excluir       |
| eandro Marcos Ra  | ysel Biscaia                          | JUCEPAR/AG                         | X             |
|                   |                                       |                                    |               |
| Assinatura        |                                       |                                    |               |
| ssinatura Avançad | la realizada por: Idervan Caetano (XX | (X.910.959-XX) em 03/05/2024 16:56 |               |
| Pendência Assin   | atura                                 |                                    |               |
|                   |                                       |                                    |               |

16) Em seguida pode sair, clicando em "Página Inicial" ou fechando o sistema.

| Maio de 2024 - 17:00:07                                                                                                    |                                                   |                                                                                        |                                                                                                    |                    |                    |                                                |                            | Idervan Caetano - v6_2_71_26 (0)        |
|----------------------------------------------------------------------------------------------------|---------------------------------------------------|----------------------------------------------------------------------------------------|----------------------------------------------------------------------------------------------------|--------------------|--------------------|------------------------------------------------|----------------------------|-----------------------------------------|
| rotacolo                                                                                                    |                                                   |                                                                                        |                                                                                                    |                    |                    |                                                |                            |                                         |
|                                                                                                    |                                                   |                                                                                        | Pode s                                                                                                    | sair, cli          | cando              | ) em "Te                                       | la Inicial                 | " <b>.</b>                              |
|                                                                                                    |                                                   |                                                                                        | •                                                                                                    |                    |                    |                                                |                            |                                         |
| Processo                                                                                                    |                                                   |                                                                                        |                                                                                                    |                    |                    | Col                                            | nplemento                  |                                         |
|                                                                                                    |                                                   |                                                                                        |                                                                                                    |                    |                    |                                                |                            |                                         |
| - Protocolo                                                                                                    |                                                   |                                                                                        |                                                                                                    |                    |                    |                                                |                            |                                         |
| Protocolo: 22.119.821-2                                                                                                    |                                                   |                                                                                        | Tipo:                                                                                                    | Digital            |                    |                                                | Situação                   | Pré Cadastro                            |
| Órgão: JUCEPAR - JUNTA COMERCIAL D                                                                                                    | PARANÁ                                            |                                                                                        | Cadastrado em:                                                                                                    | 03/05/2024         |                    |                                                | Sigiloso                   | n Não                                   |
| Assunto: CENTRAL DE VIAGENS                                                                                                    |                                                   |                                                                                        | Palavras-Chave:                                                                                                    | AUTORIZACAO, DI    | ARIAS              |                                                |                            |                                         |
| Cidade: CURITIBA / PR                                                                                                    |                                                   |                                                                                        | Apensado ao:                                                                                                    |                    |                    | Solicit                                        | ação de Apensamento ao     | 1                                       |
| Espécie: REQUERIMENTO                                                                                                    | Espécie: REQUERIMENTO                             |                                                                                        |                                                                                                    |                    |                    |                                                |                            |                                         |
|                                                                                                    |                                                   |                                                                                        |                                                                                                    |                    |                    |                                                |                            |                                         |
| Processo abrangido por prioridade: Não<br>Detalhamento do Processo: Solicitação de autorização para V                                                                                                    | agem Oficial aos Municípios d                     | de Pato Branco e Cascavel, ;                                                           | para Orientações e Apoio a                                                                                                    | os municípios quar | to a implantação   | do Decreto Estadual de E                       | aixo Risco - Casa Civil, : | Jucepar e Sebrae                        |
| Processo alteranção por prioridade: Ilão<br>Detalhamento do Processo: Solicitação de autorização para V<br>Local Atual do Processo: Aguardando conclusão de cadast                                                                                               | agem Oficial aos Municípios d<br>o em JUCEPAR/CPD | de Pato Branco e Cascavel, j                                                           | para Orientações e Apoio a                                                                                                    | os municípios quar | to a implantação   | do Decreto Estadual de E                       | aixo Risco - Casa Civil, J | Jucepar e Sebrae                        |
| Processes abrençada por promotidade (No<br>Detalhamento do Processo: Socialização de autorização para V<br>Local Alcual do Processo: Aquandando conclusão de cadeat                                                                                              | agem Oficial aos Municípios d<br>o em JUCEPAR/CPD | de Pato Branco e Cascavel, j                                                           | para Orientações e Apoio a                                                                                                    | os municípios quar | to a implantação   | do Decreto Estadual de E                       | aixo Risco - Casa Civil, : | Jucepar e Sebrae                        |
| Processes abrengeds per prioridade (No<br>Detaihamento do Processo: Sociotação de autorização para V<br>Local Alcul do Processo: Aguardando conclusão de cadast<br>Proteixcelos Aguassados                                                                       | agem Oficial aos Municípios d<br>o em JUCEPAR/CPD | de Pato Branco e Cascavel, ;                                                           | para Orientações e Apoio a                                                                                                    | os municípios quar | to a implantação   | do Decreto Estadual de B                       | aixo Risco - Casa Civil, 3 | Jucepar e Sebrae                        |
| Processe abrençela por prioridade (No<br>Detahamento do Processo: Doicitação de autorização para V<br>Local Aluai do Processo: Aguardando conclusão de cadast<br>Protocolos Aguassados<br>Intercesando 1<br>Teo                                                  | agem Oficial aos Municípios d                     | de Pato Branco e Cascavel, y                                                           | para Orientações e Apoio a                                                                                                    | os municípios quar | to a implantação : | do Decreto Estadual de E<br>Tipo de Dor        | aixo Risco - Casa Civil, a | lucepar e Sebrae<br>Identificação       |
| Processes abrengeds per provideder Milo Detailhements de Processes: facilitatylia de autorização para V Leoral Atual do Processes: Aparatando conclusão de cadant Profescelos Apeneados Teore Esterensado 1 Teor Esterucos.                                      | agem Oficial aos Hunicípios d                     | de Pato Branco e Cascavel, p<br>Nome<br>IDERVAN CA                                     | para Orientações e Apoio a<br>Internações e Apoio a<br>Internações e Apoio a<br>Internações e Apoio a<br>Internações e Apoio a | os municípios quar | to a implantação   | do Decreto Estadual de E<br>Tipo de Dor<br>CPF | aixo Risco - Casa Civil, 2 | lucepar e Sebrae<br>Identificação       |
| Processes abrençelos per providade Nais<br>Detalhamento de Processos fisicitação de autorização para V<br>Lecal Atual do Processos Aguardando conclusão de cadeat<br>Proteicostes Aguassados<br>Interreseado 1<br>Teo<br>DESENTOR                                | agem Oficial aos Hunicípios d                     | de Pato Branco e Cascavel, p<br>International de la construcción<br>Nome<br>IDERVAN CA | para Orientações e Apoio a<br>para Orientações e Apoio a<br>e<br>terano                                                        | os municípios quer | to a implantação i | to Decreto Estadual de E<br>Tipo de Dor<br>CPF | aixo Risco - Casa Civil, a | hurapar e Sabrae<br>Identificação<br>Id |
| Processes abrengeds per provideder, No. Detaihements de Processes (Socialização de exterização pers V<br>Local Acual do Processes) Aguardando conclusão de cadast  Proteiocoles Aguassados  Interessado 1  Tigo SERVIDOR.  Interessado 2                         | agem Oficial aos Municípios d                     | de Pato Branco e Cascavel, p<br>Nome<br>IDERVAN CA                                     | para Orientações e Apcio a<br>e<br>terno                                                                                       | os municípios qua  | to a implantação i | to Decreto Estadual de E<br>Tipo de Dor<br>CPF | aixo Risco - Casa Civil, 3 | lucepar e Sebrae<br>Identificação<br>14 |
| Process abrendo por providele No<br>Detalhamento do Processo: Solicitação de autorização para V<br>Local Atual do Processo: Aquardando conclusão de cadast<br>Protocoles Apoissados<br>Interesando 1<br>Teo<br>SERVIDOR<br>Interesando 2<br>Processo Relacionado | agem Oficial aos Hunicípios d                     | de Peto Branco e Cascavel, r<br>Mome<br>IDERVAN CA                                     | para Orientações e Apoio a                                                                                                    | os municípios qua  | to a implantação   | to Decreto Estadual de E<br>Tipo de Do<br>CPF  | aixo Risco - Casa Civil, 3 | tucepar e Sebrae<br>Identificação       |

17) O pedido deve ser acompanhado em "minhas pendências". Após a assinatura da chefia imediata, você deve **concluir** o cadastro do pedido.

| m-vindo!                                                                                       |                   |                 |                             |                  |                                                    |          |                    |          |  |
|------------------------------------------------------------------------------------------------|-------------------|-----------------|-----------------------------|------------------|----------------------------------------------------|----------|--------------------|----------|--|
| Idervan Castano. seu último a resso o comeu dia 83/05/3024 13:40:21.                           |                   |                 |                             |                  |                                                    |          |                    |          |  |
| O atual nimel de confubilidade das seus dados passanis foi obtido país verificação ELONÉTRECA. |                   |                 |                             |                  |                                                    |          |                    |          |  |
| h                                                                                              | linhas Pendê      | ncias           | Protocolos No Local         |                  | Monitoramento                                      | 1        | endências No Local |          |  |
|                                                                                                |                   |                 |                             |                  |                                                    | 1        |                    |          |  |
| Meus Protocolo                                                                                 | s em Pré-Cad      | astro           |                             |                  |                                                    |          |                    |          |  |
| Página 1 de 1 : (To                                                                            | tal de 1 registro | s)              |                             |                  |                                                    | •        |                    |          |  |
| Protocolo                                                                                      | Tipo              | Interessado     | Palavra-Chave               | Data de Cadastro | Detalhamento                                       | Situação | Comprovante        | Concluir |  |
| 22-119-821-2                                                                                   | Digital           | IDERVAN CAETANO | PCV - AUTORIZACAO - DIARIAS | 03/05/2024       | Solicitação de autorização para Viagem Oficial aos | -        | <b>T</b>           | 1        |  |
| Página 1 de 1 : (Total de 1 registros) Pedencia Canchar com latraca (                          |                   |                 |                             |                  |                                                    |          |                    |          |  |
| Minhas Pendén                                                                                  | cias de Proto     | colos           |                             |                  |                                                    |          |                    |          |  |

18) Após a conclusão da assinatura pelo chefe imediato, clique em "concluir" e encaminhe a solicitação.

| x ben-vindo'          |                                        |                 |                                            |                                                            |                                                                            |                                |                                    |             |          |  |  |
|-----------------------|----------------------------------------|-----------------|--------------------------------------------|------------------------------------------------------------|----------------------------------------------------------------------------|--------------------------------|------------------------------------|-------------|----------|--|--|
|                       |                                        |                 | Idervan Cae<br>O atual nível de confiabili | tamo, seu último acesso ocor<br>dade dos seus dados pessoa | reu dia 03/05/2024 15:40:21.<br>is foi obtido pela verificação BIOMÉTRICA. | APÓS A ASSINATURA<br>CONCLUIR. | ATURA DA CHEFIA IMEDIATA, CLIQUE E |             |          |  |  |
| Minhas Pendências     |                                        |                 | Protocolos No Local                        |                                                            | Monitoramento                                                              |                                | Pendências No Local                |             |          |  |  |
| Meus Protocolos       | em Pré-Cad                             | astro           |                                            |                                                            |                                                                            |                                |                                    |             | -1       |  |  |
| Página 1 de 1 : (Tota | I de 1 registro                        | s)              |                                            |                                                            |                                                                            |                                |                                    |             |          |  |  |
| Protocolo             | Тіро                                   | Interessado     | Palavra-Chave                              | Data de Cadastro                                           | Detalhamento                                                               |                                | Situag                             | Comprovante | Concluir |  |  |
| 22.119.821-2          | Digital                                | IDERVAN CAETANO | PCV - AUTORIZAÇÃO - DIARIAS                | 03/05/2024                                                 | Solicitação de autorização para Viagem Ofici                               | ial aos                        | -1                                 | <b>T</b>    | l        |  |  |
| Página 1 de 1 : (Tota | Página 1 de 1 : (Total de 1 registros) |                 |                                            |                                                            |                                                                            |                                |                                    |             |          |  |  |
| Minhas Pendênci       | as de Proto                            | colos           |                                            |                                                            |                                                                            |                                |                                    |             |          |  |  |

19) Ao final você receberá um e-mail com o número do e-protocolo e detalhes do pedido, para acompanhamento.

| Protocolo Integrado, 16:37              |                                                                                                    | Marcar como! Não lida Importante                                                                                                    | Ocultar detalhes   Encaminhar   🗸 Responder |
|-----------------------------------------|----------------------------------------------------------------------------------------------------|----------------------------------------------------------------------------------------------------|---------------------------------------------|
| De: 🗶<br>Para :<br>Data :<br>Assunto    | "Protocolo Integrado" <eprotocolo@seap.pr.gov.br><br/>idervan@jucepar.pr.gov.br<br/>03/05/2024 16:37 (29 minutos atrás)<br/>Comprovante de Interessado</eprotocolo@seap.pr.gov.br> |                                                                                                    |                                             |
| ATENÇÃO: Esta mensagen                  | n foi gerada pelo sistema e não deve ser respondida                                                                                                    | h de la constante de la constante d |                                             |
|                                         |                                                                                                    |                                                                                                    |                                             |
| VOCÊ RECEBE<br>DO PROTOCO<br>PARA ACOMP | RÁ UM E-MAIL COM O NÚMERO<br>LO E DETALHES DO PEDIDO,<br>ANHAMENTO.                                                                                                    | Protocolo<br>22.119.821-2                                                                                                    | -                                           |
|                                         |                                                                                                    | Requerente: IDERVAN CAETANO                                                                                                    |                                             |
|                                         |                                                                                                    | Data de Cadastro:                                                                                                    |                                             |
|                                         |                                                                                                    | Assunto: CENTRAL DE VIAGENS                                                                                                    |                                             |
|                                         |                                                                                                    | Descrição: Solicitação de autorização para Viagem Oficial aos<br>Municípios de Pato Branco e Cascavel, para Orientações e<br>Apolo aos municípios quanto a Implantação do Decreto<br>Estadual de Baixo Risco - Casa Civil, Jucegar e Sebrae<br>Interessado: IDERVAN CAETANO                                                                                                    |                                             |
|                                         |                                                                                                    |                                                                                                    |                                             |
|                                         |                                                                                                    | Para mais informações acesse: <u>https://www.eprotocolo.pr.gov.br/spienebiconsultarProtocolo</u>                                                                                                    |                                             |

#### **PASSOS SEGUINTES:**

Feita a solicitação, o Setor responsável (Central de Viagens) fará os procedimentos relacionados à viagem, tais como: compra de passagens, liberação de valores de diárias, etc. Quando estiver finalizada esta etapa, a Central de Viagens anexará ao seu protocolo os valores e dados da viagem.